Hier eine kurze Anleitung, wie ihr ausgehend von Google zum Terminplaner kommt und euch einen Termin zur Fachstudienberatung buchen könnt.

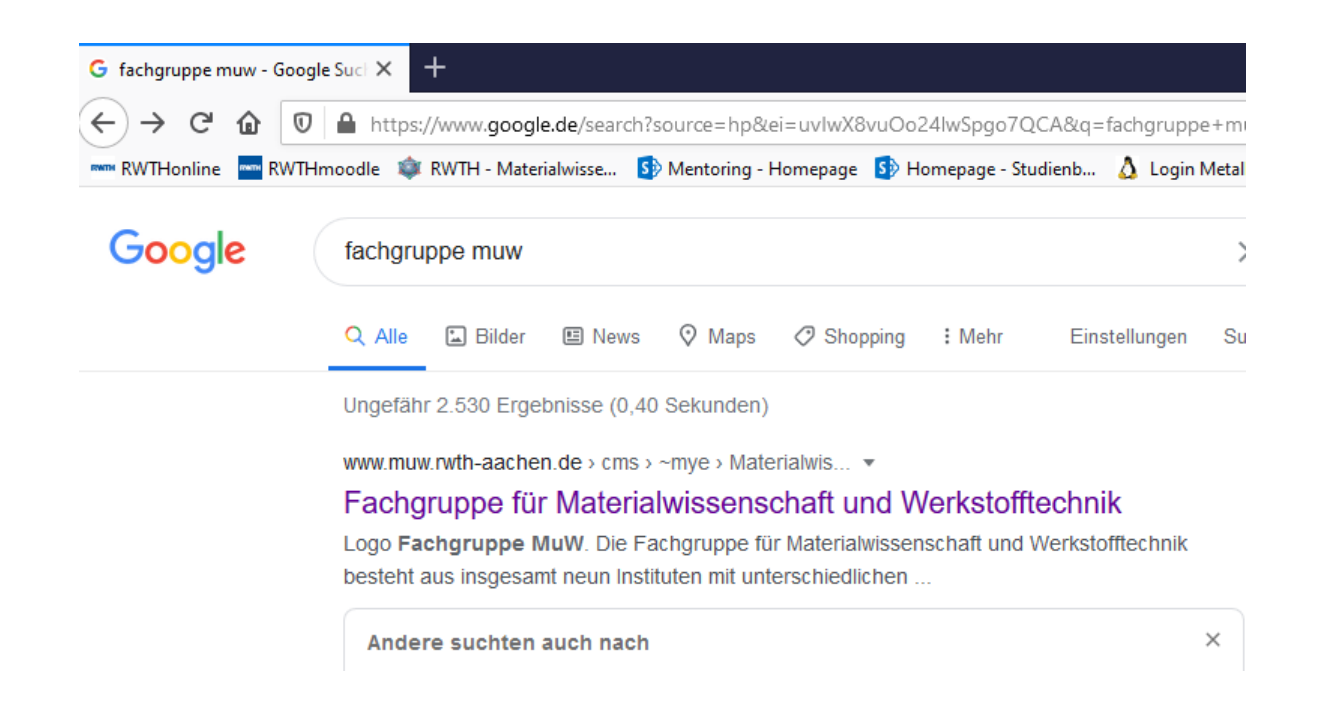

Zu erst sucht ihr bei Google, etc. die Fachgruppe MuW

Direkt Link: <u>https://sharepoint.ecampus.rwth-aachen.de/vo/mentoring/terminplaner/default.aspx#&panel1-1</u>

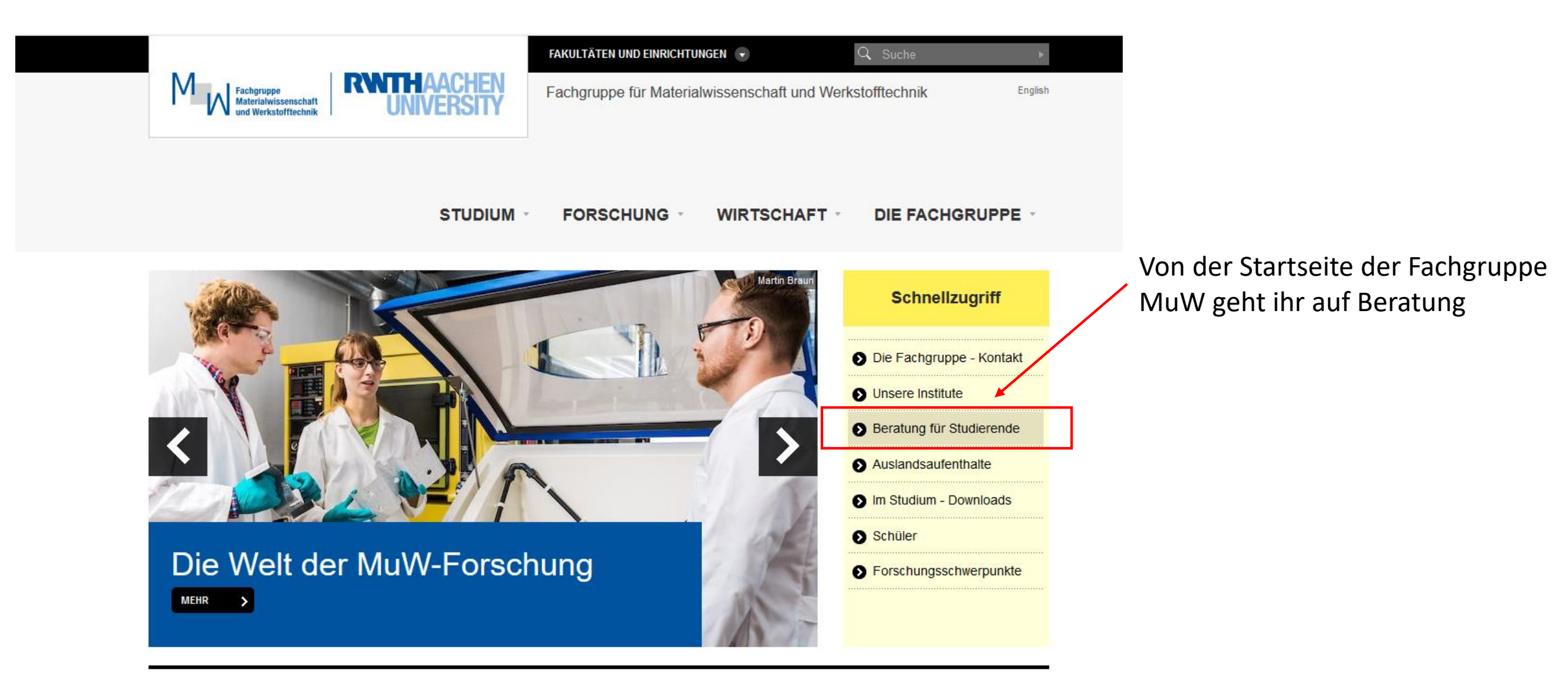

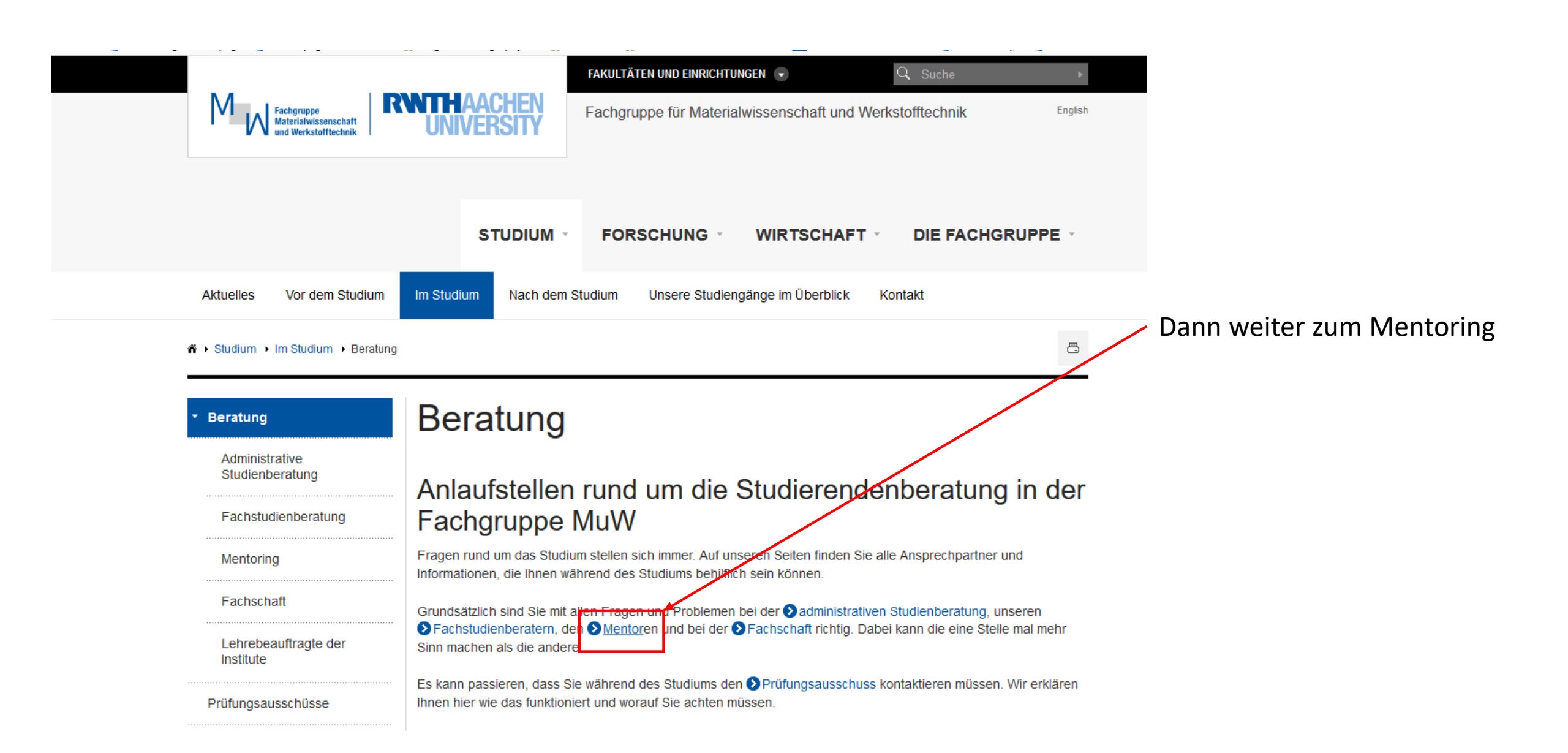

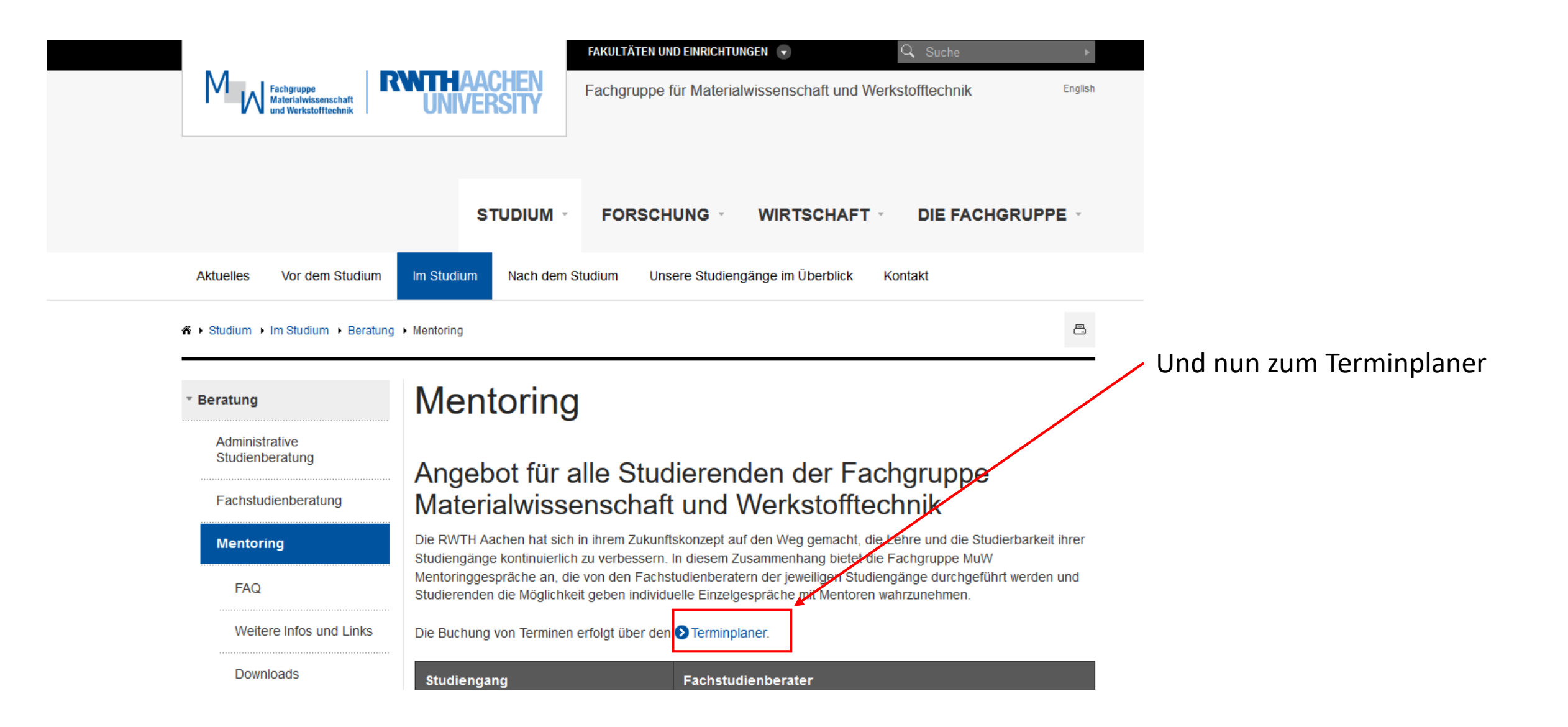

Ihr kommt auf die Startseite vom Terminplaner.

Direkt Link: <a href="https://sharepoint.ecampus.rwth-aachen.de/vo/mentoring/terminplaner/default.aspx#&panel1-1">https://sharepoint.ecampus.rwth-aachen.de/vo/mentoring/terminplaner/default.aspx#&panel1-1</a>

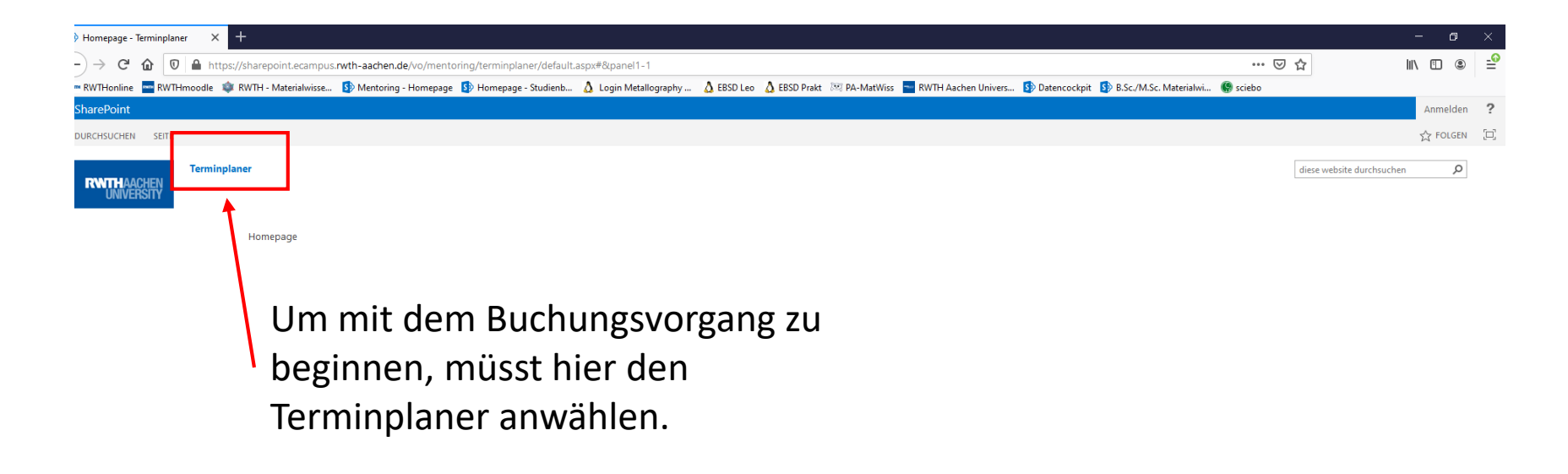

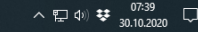

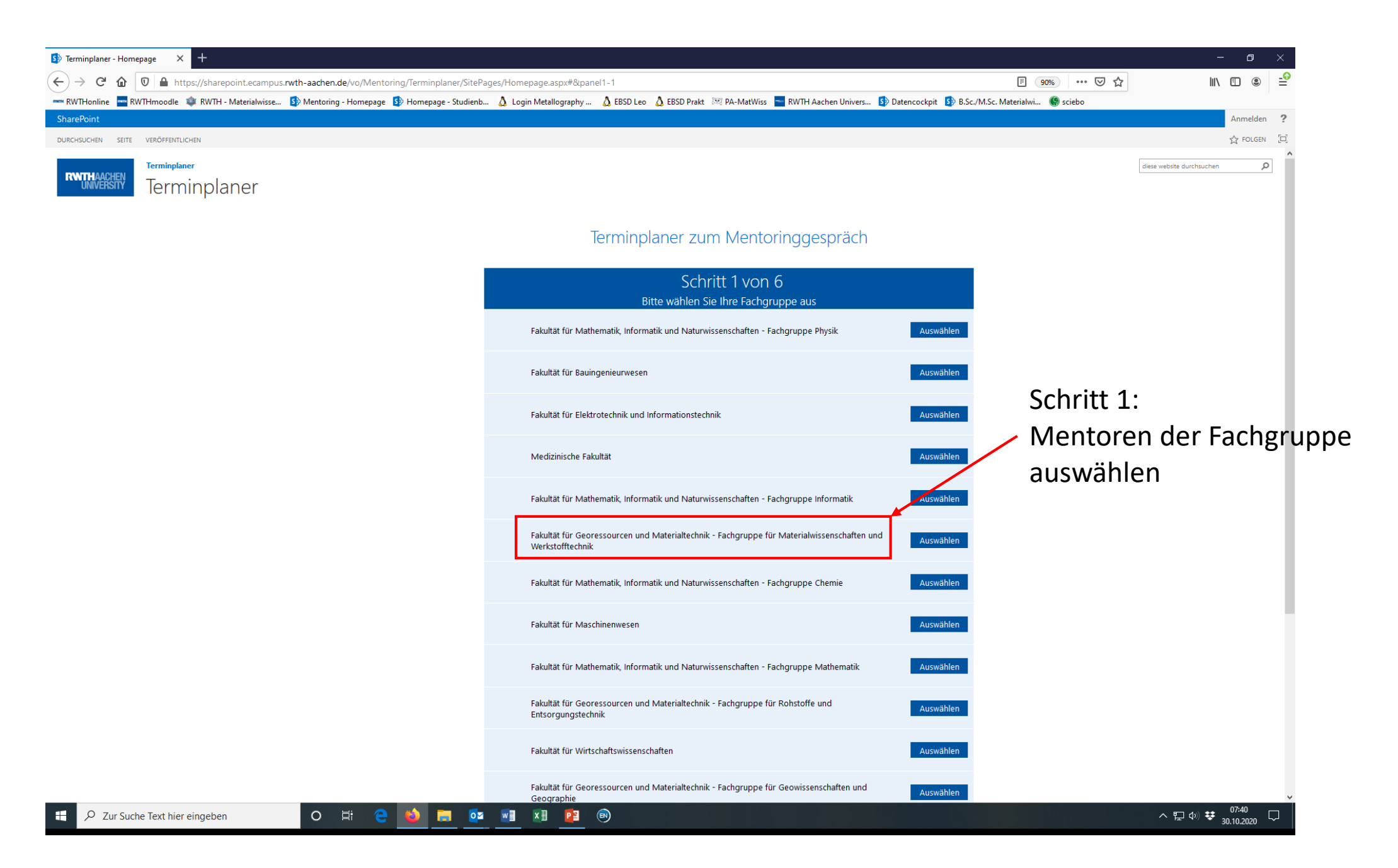

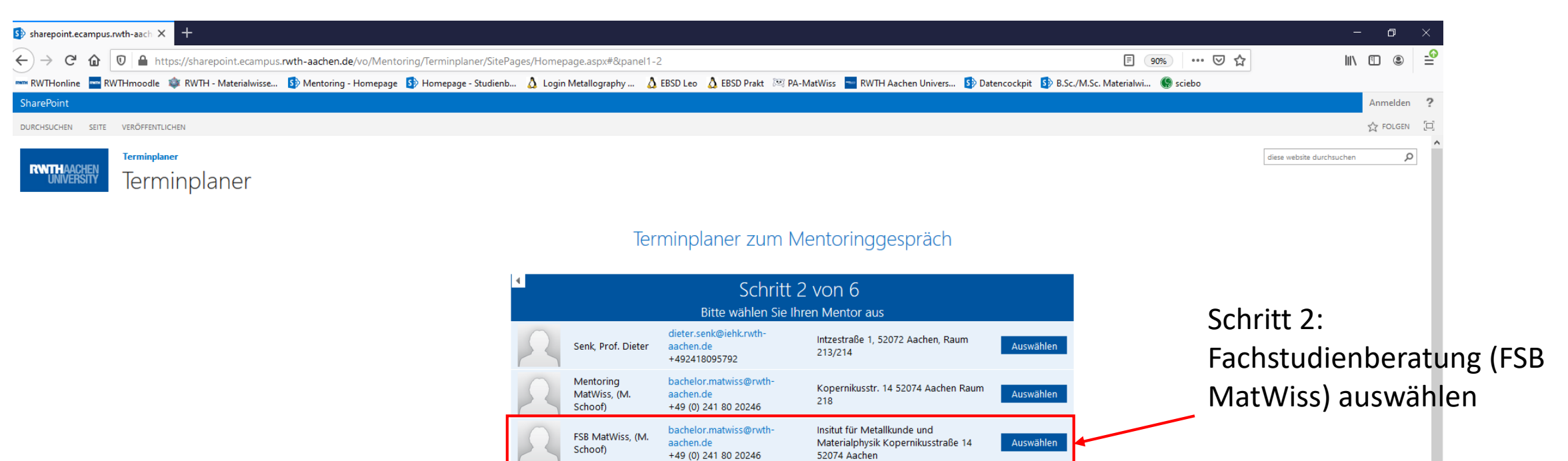

## Bitte nur über die FSB buchen!

| 3 sharepoint.ecampus.rwth-aach × +                                                                                                    |                           | -      | ø ×       |    |
|----------------------------------------------------------------------------------------------------|---------------------------|--------|-----------|----|
| ← → C 🏠 🔽 🔒 https://sharepoint.ecampus. <b>rwth-aachen.de</b> /vo/Mentoring/Terminplaner/SitePages/Homepage.aspx#&panel1-3                                                                              |                           | III\ 🗉 |           | 2  |
| 🚥 RWTHonline 🔤 RWTH-materialwisse 🚯 Mentoring - Homepage 🚯 Homepage - Studienb 🛕 Login Metallography 🛕 EBSD Leo 🛕 EBSD Prakt 🖄 PA-MatWiss 🔤 RWTH Aachen Univers 🚯 Datencockpit 🚯 B.Sc./M.Sc. Materialwi | 🌑 sciebo                  |        |           |    |
|                                                                                                    | diese website durchsuchen | ۹. Anm | ielden ?  |    |
| RWITHAACHEN<br>UNIVERSITY                                                                                                    |                           |        |           |    |
| DURCHSUCHEN SEITE VERÖFFENTLICHEN                                                                                                    |                           | 숫 Fi   | DLGEN [[] | i. |
|                                                                                                    |                           | Terr   | ninplaner |    |
| Terminplaner > Homepage                                                                                                    |                           |        |           |    |

Terminplaner zum Mentoringgespräch

|    |    |    |     |    |    |    | Sc        | :h                   | rit | t 3  | 3 \ | /0 | n   | 6     |    |    |    |      |    |    |   |
|----|----|----|-----|----|----|----|-----------|----------------------|-----|------|-----|----|-----|-------|----|----|----|------|----|----|---|
|    |    |    |     |    |    |    | Bitte wäh | le                   | ۱S  | ie e | ein | Da | tun | 1 aus |    |    |    |      |    |    |   |
|    |    | A  | ugu | st |    |    |           |                      | Sej | otem | ber |    |     |       |    |    | 0  | ktob | er |    |   |
| Мо | Di | Mi | Do  | Fr | Sa | So | Мо        | Di                   | Mi  | Do   | Fr  | Sa | So  |       | Мо | Di | Mi | Do   | Fr | Sa | S |
| 27 | 28 | 29 | 30  | 31 | 1  | 2  | 31        | 1                    | 2   | 3    | 4   | 5  | 6   |       | 28 | 29 | 30 | 1    | 2  | 3  | 4 |
| 3  | 4  | 5  | 6   | 7  | 8  | 9  | 7         | 7 8 9 10 11 12 13    |     |      |     |    |     | 5     |    | 7  | 8  | 9    | 10 | 1  |   |
| 10 | 11 | 12 | 13  | 14 | 15 | 16 | 14        | 14 15 16 17 18 19 20 |     |      |     |    | 20  |       | 12 | 13 | 14 | 15   | 16 | 17 | 1 |
| 17 |    | 19 | 20  | 21 | 22 | 23 | 21        |                      | 23  | 24   | 25  | 26 | 27  |       | 19 | 20 | 21 | 22   | 23 | 24 | 2 |
| 24 |    | 26 | 27  | 28 | 29 | 30 | 28        |                      | 30  | 1    | 2   | 3  | 4   |       | 26 | 27 | 28 | 29   | 30 | 31 | 1 |
| 31 |    | 2  | 3   | 4  | 5  | 6  | 5         |                      | 7   | 8    | 9   | 10 | 11  |       | 2  |    | 4  | 5    | 6  | 7  | 1 |

Schritt 3: Datum auswählen

| sharepoint.ecampus.rwth-aach X +                                                                                                    |                           | - 0          |
|----------------------------------------------------------------------------------------------------|---------------------------|--------------|
| (←) → C 🏠 🔽 A https://sharepoint.ecampus.rwth-aachen.de/vo/Mentoring/Terminplaner/SitePages/Homepage.aspx#&panel1-4                                                                       | ▣ … ♡ ☆                   | III\ 🗉 📽     |
| 🚥 RWTHonline 🔤 RWTH- Materialwisse 🚯 Mentoring - Homepage 🚯 Homepage - Studienb 🍐 Login Metallography 🍐 EBSD Leo 👌 EBSD Prakt 🖾 PA-MatWiss 🧧 RWTH Aachen Univers 🚯 Datencockpit 🚯 B.Sc./M | .Sc. Materialwi 🌘 sciebo  |              |
|                                                                                                    | diese website durchsuchen | Anmelden     |
| RWTHAACHEN<br>UNIVERSITY                                                                                                    |                           |              |
| DURCHSUCHEN SEITE VERÖFFENTLICHEN                                                                                                    |                           | ST FOLGEN    |
|                                                                                                    |                           | Terminplaner |
| Terminplaner > Homepage                                                                                                    |                           |              |

o 🛱 🤤 📦 📻

E 🔎 Zur Suche Text hier eingeben

## Terminplaner zum Mentoringgespräch

| Schritt 4 von 6 Bitte wählen Sie eine Zeit aus (11.08.2020) |           |  |  |  |  |  |
|-------------------------------------------------------------|-----------|--|--|--|--|--|
| 08:00 - 08:30                                               | Auswählen |  |  |  |  |  |
| 08:30 - 09:00                                               | Auswählen |  |  |  |  |  |
| 09:00 - 09:30                                               | Auswählen |  |  |  |  |  |
| 09:30 - 10:00                                               | Auswählen |  |  |  |  |  |
| 10:00 - 10:30                                               | Auswählen |  |  |  |  |  |
| 10:30 - 11:00                                               | Auswählen |  |  |  |  |  |
| 11:00 - 11:30                                               | Auswählen |  |  |  |  |  |
| 11:30 - 12:00                                               | Auswählen |  |  |  |  |  |
| 12:00 - 12:30                                               | Auswählen |  |  |  |  |  |
| <b>V] XI [2</b> ] (1)                                       |           |  |  |  |  |  |

## Schritt 4: Uhrzeit auswählen

へ EP (10) 😵 09:37 10.08.2020

| Sharepoint.ecampus.rwth-aach × +                                                                                                    |                           | - 0          |
|----------------------------------------------------------------------------------------------------|---------------------------|--------------|
| ← → C 🏠 🔽 🖨 https://sharepoint.ecampus.rwth-aachen.de/vo/Mentoring/Terminplaner/SitePages/Homepage.aspx#&panel1-5                                                                                     | ፤ … ⊘ ☆                   | III\ 🗉 🔹     |
| 🖛 RWTHonline 🔤 RWTH-Materialwisse 🚯 Mentoring - Homepage 🚯 Homepage - Studienb 🍐 Login Metallography 🍐 EBSD Leo 🍐 EBSD Prakt 🗵 PA-MatWiss 🧧 RWTH Aachen Univers 🚯 Datencockpit 🚯 B.Sc./M.Sc. Material | wi 🌑 sciebo               |              |
|                                                                                                    | diese website durchsuchen | Anmelden     |
| RINTHAACHEN<br>UNIVERSITY                                                                                                    |                           |              |
| DURCHSUCHEN SEITE VERÖFFENTLICHEN                                                                                                    |                           | S FOLGEN     |
|                                                                                                    |                           | Terminplaner |
| Terminplaner > Homepage                                                                                                    |                           |              |

Terminplaner zum Mentoringgespräch

| Schritt 5 von 6<br>Bitte wählen Sie die Besprechungsart aus |        |
|-------------------------------------------------------------|--------|
| Handelt es sich um ein Erstgespräch? Ja                     | Weiter |

Schritt 5: Ihr werdet gefragt, ob dies ein Erstgespräch ist.

Hier einfach auf weiter klicken!

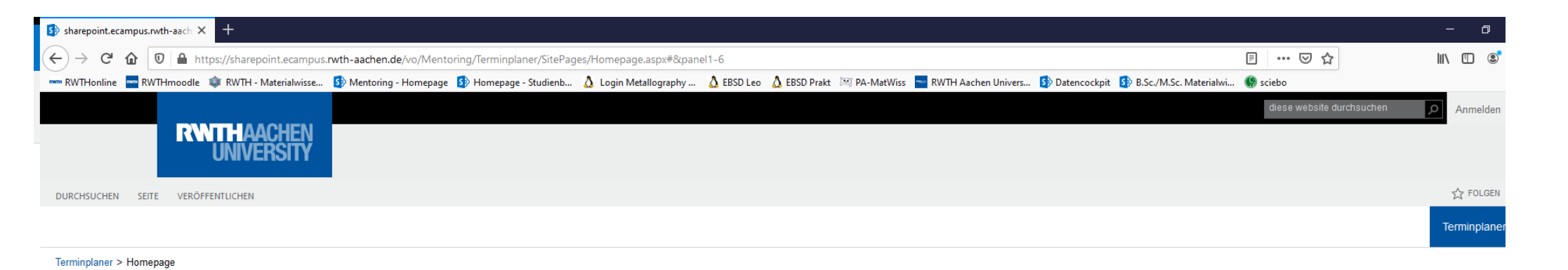

P 💿

Terminplaner zum Mentoringgespräch

| ▲<br>Bitte ge  | Schritt 6 von 6<br>eben Sie Ihre Matrikelnummer an |  |
|----------------|----------------------------------------------------|--|
| Matrikelnummer |                                                    |  |
|                | 11.08.2020-08:00 buchen                            |  |

Schritt 6: Matrikelnummer angeben und Buchung absenden.

Ihr erhaltet im Anschluss eine Bestätigungsmail und könnt den Browser schließen.